# ZOOM のインストールについて

### ZOOM のインストール

#### 必要な環境【機器】

・パソコン、タブレット、スマート フォンなど ・イヤホンやヘッドホン ・外付けマイク

※1.本マニュアルは、主にPC (Windows, Mac)の利用を念頭に置いています。

※2.ハウリングを防ぐため
に、イヤホン・ヘッドホンならびに
外付けマイクを使用することを
推奨しています。

※3. Zoom は最新バージョ ンにアップデートしておいてくださ い。

※4. ネットワーク、通信環 境の確認と整備をお願いしま す。通信の安定性確保のた め、可能であれば無線ではなく 有線 LAN をご使用ください。 ※すでにミーティングに参加可能な Zoom をお持ち の方は、下記の手順を行う必要はありません。

Zoom ダウンロードセンター
(https://zoom.us/download) から、Zoom デスクトップクライアントをダウンロードする。

# ダウンロードセンター

### Zoom デスクトップ クライアント

デスクトップ用の電話、ミーティング、チャット、ホワイトボードなど。

最初にZoomミーティングを開始または参加されるときに、ウェブブラウザ( ここから手動でダウンロードすることもできます。

ダウンロード バージョン 5.12.6 (10137) (64 ピット) Download 32-bit Clier クロック ient

2. ダウンロードされたファイル\*を実行し、画面 の指示に従いインストールします。

\* PC が Windows の場合は「ZoomInstallerfull.exe」、

Mac の場合は「zoomusInstallerFull.pkg」という名称となります。

| ■ Zoom クラウド ミーティング |                     | - 🗆 X |  |
|--------------------|---------------------|-------|--|
|                    | zoom                |       |  |
|                    |                     |       |  |
|                    | ミーティングに参加           |       |  |
|                    | サインイン               |       |  |
|                    |                     |       |  |
|                    |                     |       |  |
|                    |                     |       |  |
|                    | パージョン: 5.8.0 (1324) |       |  |

 Zoom を起動して、左のよう な画面が表示されれば、インスト ールは完了です。

- ※スマートフォンやタブレットで参加する場合は、Zoomのアプリをインスト ールする必要があります。
  - Android : 「Play Store」を開き、「Zoom Cloud Meetings」を検索してくだ さい。
  - iPhone:「App Store」を開き、「Zoom Cloud Meetings」を検索してください。
- ※Zoom にブラウザ(Chrome、Safari、Firefox のいずれか)から参加すること もできますので、特にインストールができなかった場合には、以下の手順を お試しください。
  - 1. ブラウザで <u>https://zoom.us/join</u> にアクセス。
  - 2. 次の画面でミーティング ID を入力し、「参加」をクリック。
  - Chrome の場合「Zoom Meetings を開く」または「zoom.us を開く」をク リック。Firefox の場合「リンクを開く」をクリック。Safari の場合「許 可」をクリック。